## Алгоритм действий обучающегося по размещению выполненного задания в «Электронном дневнике»

Обучающийся может разместить в Электронном дневнике выполненное им задание для проверки учителем из аккаунта родителя (в этом случае родитель должен сообщить ребенку свои логин и пароль для входа в «Электронный дневник) или получив от родителя доступ к Электронному дневнику.

## Как получить доступ к Электронному дневнику от родителя?

1. Зарегистрируйся на портале «Петербургское образование» (смотри в Инструкции для обучающегося стр 3., размещенной на портале «Петербургское образование по адресу: https://petersburgedu.ru/content/view/category/360/)

2. Для того чтобы предоставить доступ к электронному дневнику родитель в Электронном дневнике со страницы «Обучающиеся» должен перейти по ссылке с указанием ФИО ребенка и выбрать команду «Пригласить обучающегося».

По команде вызывается диалоговое окно, представленное на Рисунке:

| тригласит                                       | БК                             |
|-------------------------------------------------|--------------------------------|
| просмотру                                       | дневника                       |
| Фамилия И. О.                                   |                                |
| E-mail                                          |                                |
| E-mail                                          |                                |
| На указанный вами поч<br>отправлено письмо с пр | товый ящик будет<br>иглашением |
|                                                 |                                |

Рисунок - Диалоговое окно предоставления доступа

3. В поле «E-mail» родитель должен указать адрес электронной почты, с которым ребенок зарегистрирован на Портале и нажмите на кнопку «Отправить».

Доступ к просмотру дневника предоставляется автоматически.

## Как отправить задание на проверку учителю через Электронный дневник?

Прочитай об этом в Инструкции для обучающегося в разделе **2.4. Страница «Уроки».** Просмотр расписания занятий на неделю. (Стр. 9-10).

Прочитай Памятку для обучающегося 5-11 класса, размещенную на главной странице портала дистанционного обучения https://do2.rcokoit.ru/.